カスタマー・サポートセンター 0120-789902

※本文中の画面はイメージ画面であり、実際の画面とは異なる場合がありま

受付時間:平日(月~金) 9:00~19:00/土·日·祝休み

| (1)アクセス方法          | ホー             | ムページアドレス                                                                                                    | https://v                                                                                                    | www.ymsec.co.jp                             |
|--------------------|----------------|----------------------------------------------------------------------------------------------------|----------------------------------------------------------------------------------------------------|---------------------------------------------|
| ワイエム証券 YMfg        |                | 🔰 はじめての方へ                                                                                                    | 資料請求・お問い合わせ                                                                                                    | ) 夏 リスク・手取用等 🔒 <sup>ウイエムタイレクト</sup><br>ログイン |
| *ログイン画面のアドレスをあらかじま | 5歳3に入り」に登録しておく | - のご室内 9イエム基スについて<br>- のご室内 9イエム基スについて<br>- のご室内 - のご室内 - のご - のご - のご - のご - のご - のご - のご - の | 231 × 500 × 500 | <u>-ジのトップ画面右側に<br/>ダイレクト</u> をクリック          |

ご不明な点があれば

● 「ログイン I D」と「ログインパスワード」は、簡易書留郵便でお届けした「ログイン I Dおよび初期パスワードのお知らせ」に記載しております。

ログインIDは変更できませんので、「ログインIDおよび初期パスワードのお知らせ」の書面を保管していただくか、ログインIDをメモしていただくようお願いいたします。

- 以下の場合は、カスタマー・サポートセンター(0120-789902)までご連絡ください。
  - 1. 「ログインIDおよび初期パスワードのお知らせ」を紛失された場合
  - 2. 「ログインパスワード」を複数回間違えてロックが掛かってしまった場合
  - 3. 「ログインID」「ログインパスワード」を失念された場合

#### ②ログイン方法

 ワイエムダイレクトを初めてご利用いただく場合は、簡易書留郵便でお届けした「ログインIDおよび初期パス ワードのお知らせ」に記載しているログインIDと初期パスワードが必要となります。

1. 初期ログインパスワード 2. 初期取引パスワード 3. 秘密の質問・回答の確認 4. Eメールア ドレスの登録 5. 電子交付等による同意確認の順に変更または登録のお手続きをお願いします。

| w.                                                               |                                               |                                  |                        |
|------------------------------------------------------------------|-----------------------------------------------|----------------------------------|------------------------|
| ワイエム証券 YMfg                                                      |                                               |                                  | お届けしたログインIDと初期         |
| ワイェムダイレクト ユーザ認証<br><b>ログイン</b>                                   |                                               |                                  | ログインパスワードを入力して         |
|                                                                  |                                               |                                  | ください                   |
| ログインID                                                           | ログインロ                                         |                                  |                        |
| ログインパスワード                                                        | ログインパスワード                                     |                                  |                        |
|                                                                  | □ ハスワートを衣示する                                  |                                  |                        |
| <ul> <li>ログインできない場合はこちらをご確</li> <li>ログインパスワードがわからない場合</li> </ul> | 確認ください。詳細はこちら 咟<br>合、WEBから新しいパスワードを設定していただく「I | コグインパスワード再設定(WEB)」のお申込はこちら ��    |                        |
| ①パスワードがわからない場合、新しい                                               | い仮のパスワードを郵送にてお届けする「パスワード再                     | 9発行(郵送)」のお申込 <mark>はこちら G</mark> |                        |
| 日ログイン ・                                                          |                                               |                                  | - ログインボタンをクリック         |
|                                                                  |                                               |                                  |                        |
|                                                                  |                                               |                                  |                        |
| ī                                                                |                                               |                                  |                        |
|                                                                  | a b c d e f g 7                               | 8 9 × 閉じる                        | ソフトウェアキーボードを使用         |
|                                                                  | h i j k l m n 4                               | 5 6                              | し入力することもできます           |
|                                                                  | o p q r s t u 1                               | 2 3                              |                        |
|                                                                  |                                               |                                  | ※ ソフトウェアキーボードは、入力したパスワ |
|                                                                  |                                               |                                  | ートの又子列なと、探作記録を読み取るソ    |
|                                                                  | 大文字にする 1文字削除 全                                | Hill Mar                         | トワエアルフィルスの対策として有効です    |

ご不明な点があれば カスタマー・サポートセンター ご不明な点があれば 受付時間:平日(月~金) 9:00~19:00/±·日·祝休み 0120-789902

※本文中の画面はイメージ画面であり、実際の画面とは異なる場合があります

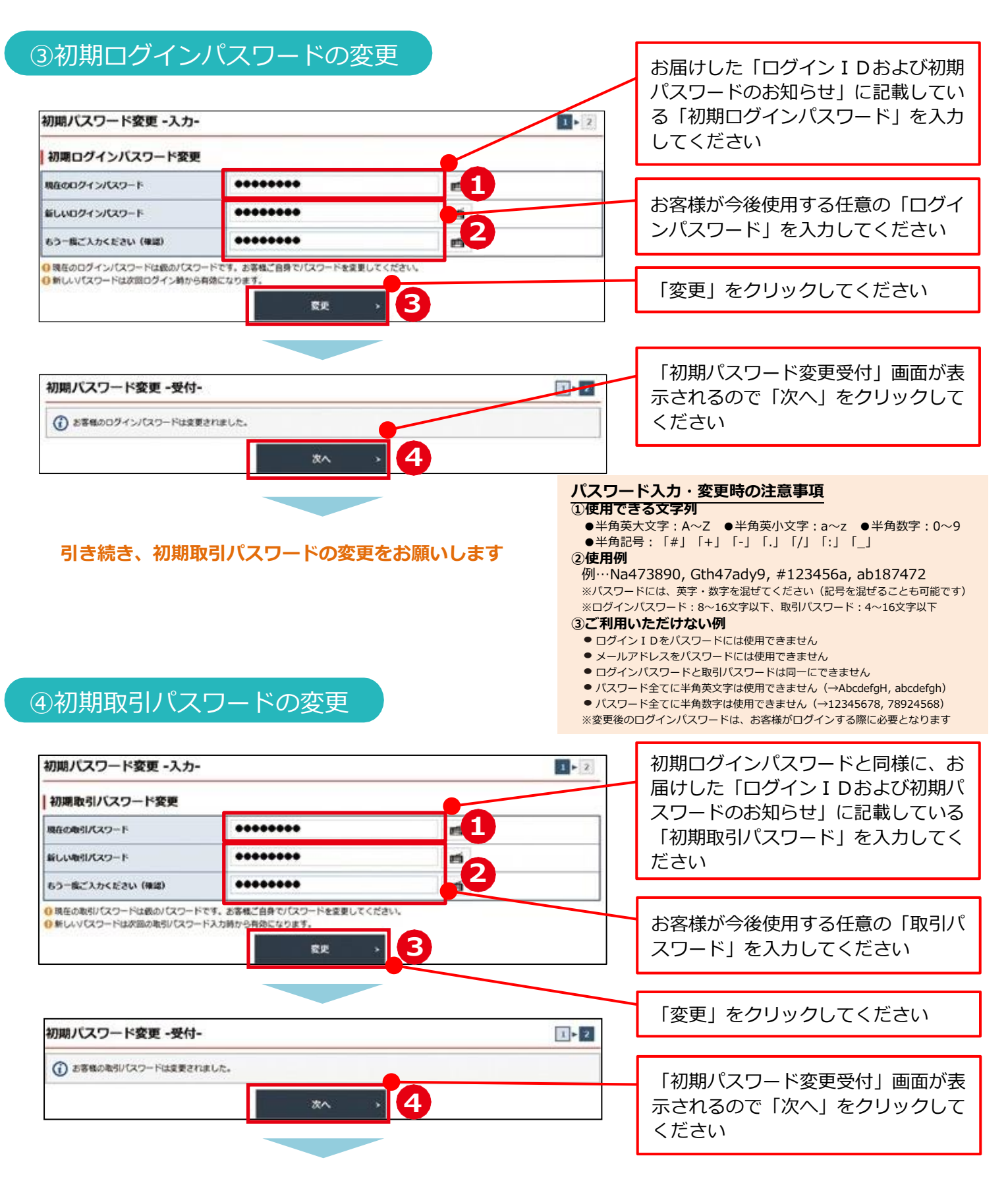

取引パスワードの変更が完了すると、秘密の質問・回答の入力画面が表示されます パスワードの再設定を行う際に必要となりますので、秘密の質問・回答の登録をお願いします

 ご不明な点があれば
 受付時間:平日(月~金) 9:00~19:00/±・日・祝休み

 カスタマー・サポートセンター
 の120-789902

※本文中の画面はイメージ画面であり、実際の画面とは異なる場合があります

| 「私家の質                                                                                                    | 問・同答の登録                                                                            |                                                                                                    |
|----------------------------------------------------------------------------------------------------|------------------------------------------------------------------------------------|----------------------------------------------------------------------------------------------------|
|                                                                                                    |                                                                                    | 「秘密の質問・回答」登録時の注意事項                                                                                                    |
| お客様情報 登録情報照会     1 ▶ 2 □       秘密の質問・回答 -入力-     1 ▶ 2 □                                                                                       |                                                                                    | <ul> <li>              ◆ 年角3文字以上20文字以内でご入力ください          </li> <li>             「質問は全角の漢字・ひらがな・カタカナ・英数字でご入力ください         </li> <li>             「夏問は全角の漢字・ひらがな・カタカナ・支数字でご入力ください         </li> </ul> |
| 「パスワード再設定(WEB)」によりパス・<br>ンを押してください。                                                                                                    | フードを再設定する際に必要な「秘密の質問・回答」の登録・変更ができます。                                               | □ 当は主角のひらかな・カダカナ・英数子 どこ人力ください (回答に満<br>なての項目をご入力のうえ、「確認画面へ」ボタ     「     「     町間と回答に同じ文字列を登録することはできません     □                                                                                      |
| <ul> <li>※印は入力必須の項目です。</li> <li>全角3~20文字以内でご入力くだざ</li> <li>質問は全角の「漢字」「ひらがな」「カ</li> <li>回答は全角の「ひらがな」「カタカナ」</li> <li>質問と回答に同じ文字列を登録する</li> </ul> | い。<br>タカナ」「英数字」でご入力ください。<br>「英数字」でご入力ください。<br>ことはできません。また、全ての質問・回答に異なる内容を登録してください。 | <ul> <li>全ての質問・回答に異なる内容を登録してください</li> <li>「後で登録」を選択した場合</li> <li>「後で登録」を選択した場合、一定期間経過後にログインされた際に<br/>「秘密の質問・回答ふカ」画面が表示されますので、登録してください</li> </ul>                                                  |
| 質問1(全角)※                                                                                                    | 質問1                                                                                | <ul> <li>●「秘密の質問・回答」の登録・変更は、登録情報照会画面から行えます。</li> </ul>                                                                                                    |
| 回答1(漢字を除く全角) <mark>※</mark>                                                                                                    | 回答1                                                                                |                                                                                                    |
| 管問2(全备)※                                                                                                    | · · · · · · · · · · · · · · · · · · ·                                              |                                                                                                    |
| (漢字を除く全角)※                                                                                                    |                                                                                    | したさい<br>「この」のうじょうよく主て人力してく                                                                                                    |
|                                                                                                    |                                                                                    |                                                                                                    |
| 頁向3(王月)※<br>                                                                                                    | <b>月</b> 回5                                                                        |                                                                                                    |
|                                                                                                    |                                                                                    | 「確認画面へ」をクリックしてくださ                                                                                                    |
|                                                                                                    |                                                                                    |                                                                                                    |
|                                                                                                    |                                                                                    |                                                                                                    |
|                                                                                                    |                                                                                    |                                                                                                    |
| お客様情報 登録情報照会                                                                                                    |                                                                                    |                                                                                                    |
| 秘密の質問・回答 -確認                                                                                                    | -                                                                                  |                                                                                                    |
| 入力内容を確認のうえ、「登録」ボタンを                                                                                                    | 押してください。                                                                           |                                                                                                    |
| 質問1                                                                                                    | 母親の旧姓は                                                                             |                                                                                                    |
| 回答1                                                                                                    | やまぐち                                                                               |                                                                                                    |
| 質問2                                                                                                    | 初めて飼ったペットの名前は                                                                      |                                                                                                    |
| 回答2                                                                                                    | もみじ                                                                                |                                                                                                    |
| 質問3                                                                                                    | 初めての海外旅行は                                                                          |                                                                                                    |
| 回答3                                                                                                    | ホンコン                                                                               | ご登録内容をご確認のうえ、「登録」                                                                                                    |
|                                                                                                    | < 入力画面へ戻る 登録                                                                       | > をクリックしてください                                                                                                    |
|                                                                                                    |                                                                                    |                                                                                                    |
|                                                                                                    |                                                                                    |                                                                                                    |
| <sup>お客様情報 登録情報照会</sup><br>秘密の質問・回答 -受付                                                                                                    | -                                                                                  |                                                                                                    |
| 「秘密の質問・回答」を登録・変更しまし?                                                                                                    | k.<br>Ng                                                                           |                                                                                                    |
| 質問1                                                                                                    | 母親の旧姓は                                                                             |                                                                                                    |
| 回答1                                                                                                    | やまぐち                                                                               |                                                                                                    |
| 質問2                                                                                                    | 初めて飼ったペットの名前は                                                                      |                                                                                                    |
| 回答2                                                                                                    | もみじ                                                                                |                                                                                                    |
| 質問3                                                                                                    | 初めての海外旅行は                                                                          |                                                                                                    |
|                                                                                                    |                                                                                    |                                                                                                    |
| 回答3                                                                                                    | ホンコン                                                                               | 「啓録情報昭全へ」をクリックレアく                                                                                                    |
| 回答3                                                                                                    |                                                                                    | 「登録情報照会へ」をクリックしてく                                                                                                    |

引き続き、Eメールアドレスの登録をお願いします

#### ⑥ E メールアドレスの登録

- 「電子交付書面の通知」等を受信いただくため、Eメールアドレスを登録していただきます。
- 重要なご通知を確実に受信いただくため、登録手続きは2段階認証方式「仮登録→本登録」となっています。

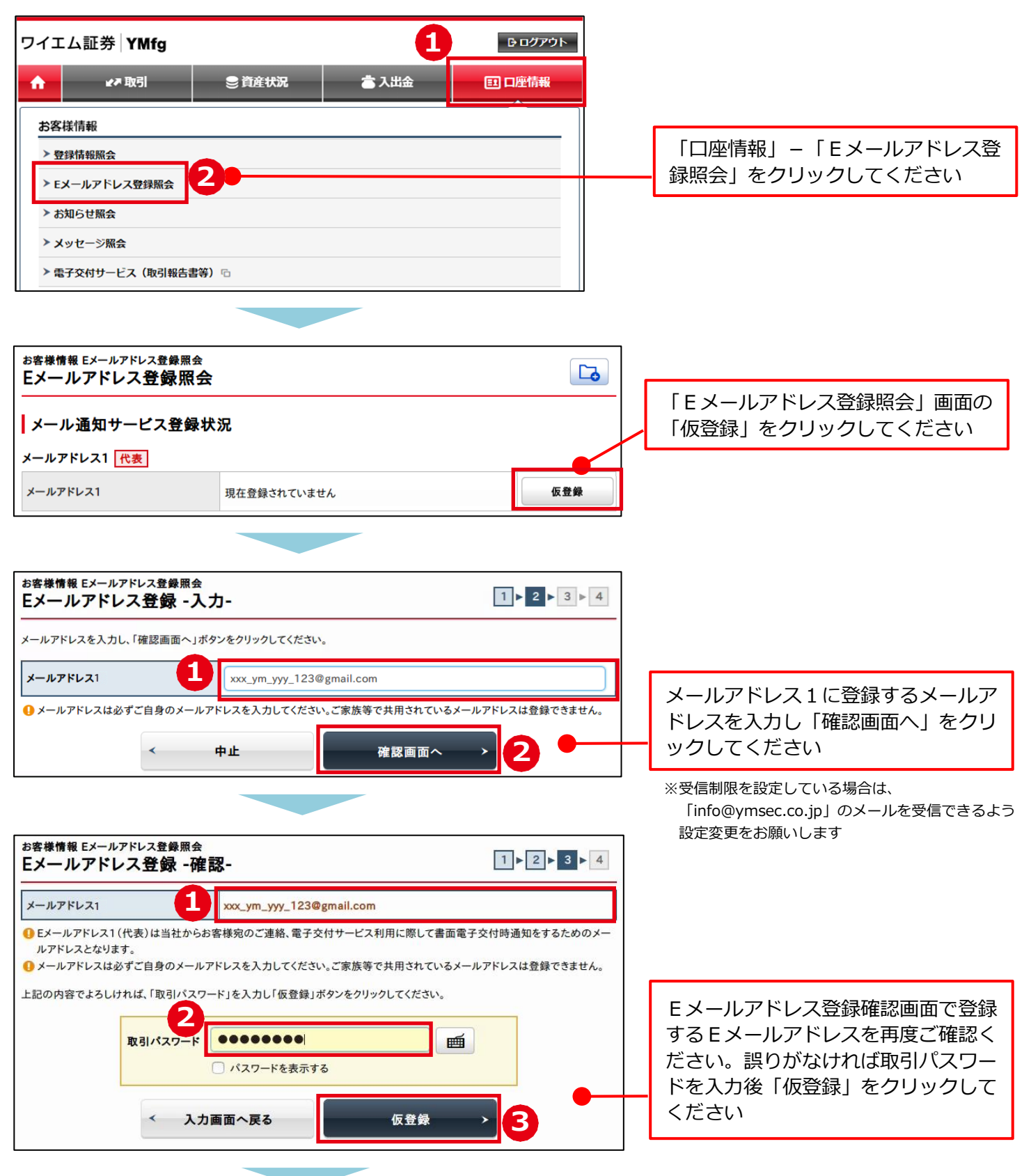

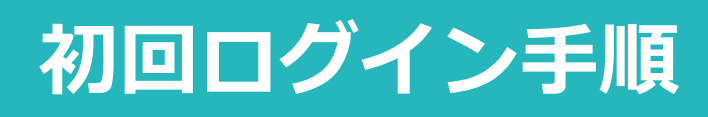

※本文中の画面はイメージ画面であり、実際の画面とは異なる場合があります

#### ご登録いただいた E メールアドレス宛に「認証キー(数字4桁)」が送信されます

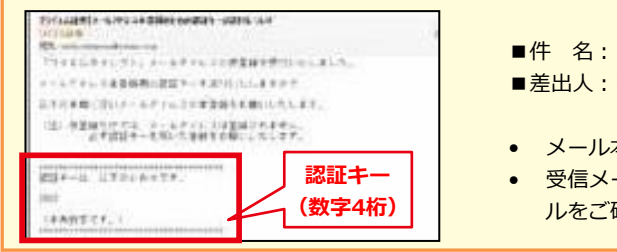

- ■件 名: 【ワイエム証券】メールアドレス本登録のための認証キーの送付について
   ■差出人:ワイエム証券(info@ymsec.co.jp)
- メール本文に記載された「認証キー(数字4桁)」を使用し本登録をお願いします
- 受信メールが迷惑メールと認識されることがありますので、届かない場合は迷惑メー ルをご確認ください

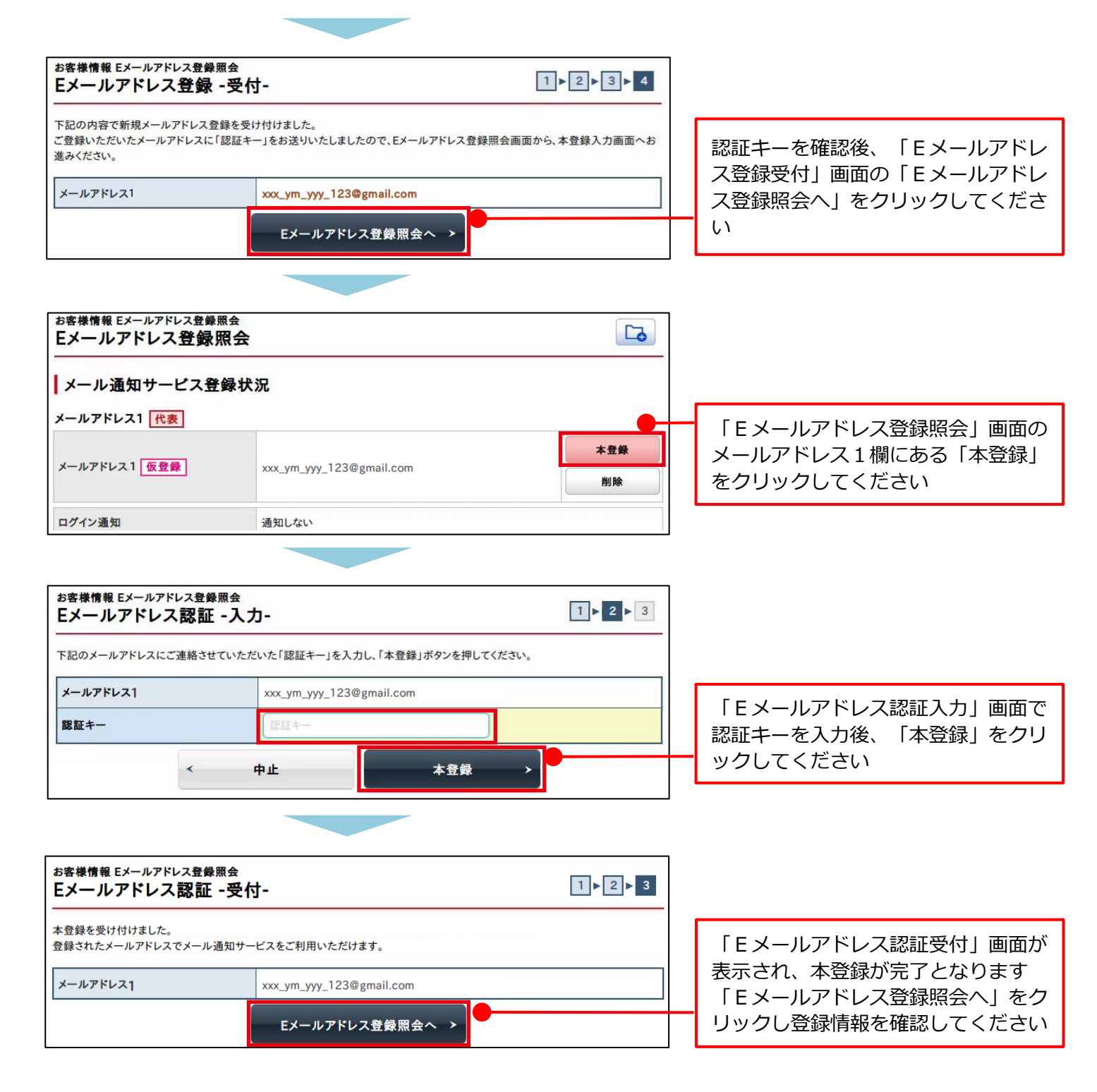

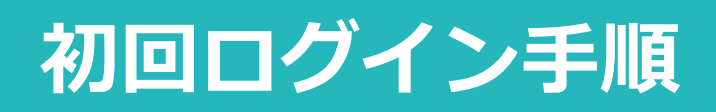

 ご不明な点があれば
 受付時間:平日(月~金) 9:00~19:00/±·日·祝休み

 カスタマー・サポートセンター
 0120-789902

※本文中の画面はイメージ画面であり、実際の画面とは異なる場合があります

#### ⑦電子交付等による書面交付の確認

- Eメールアドレス登録後、一度ワイエムダイレクトからログアウトし、再度ログインすると、電子交付等による書面交付の確認画面が表示されます。
- 電子交付等による書面交付の確認について同意いただくことにより、お取引いただけるようになります。

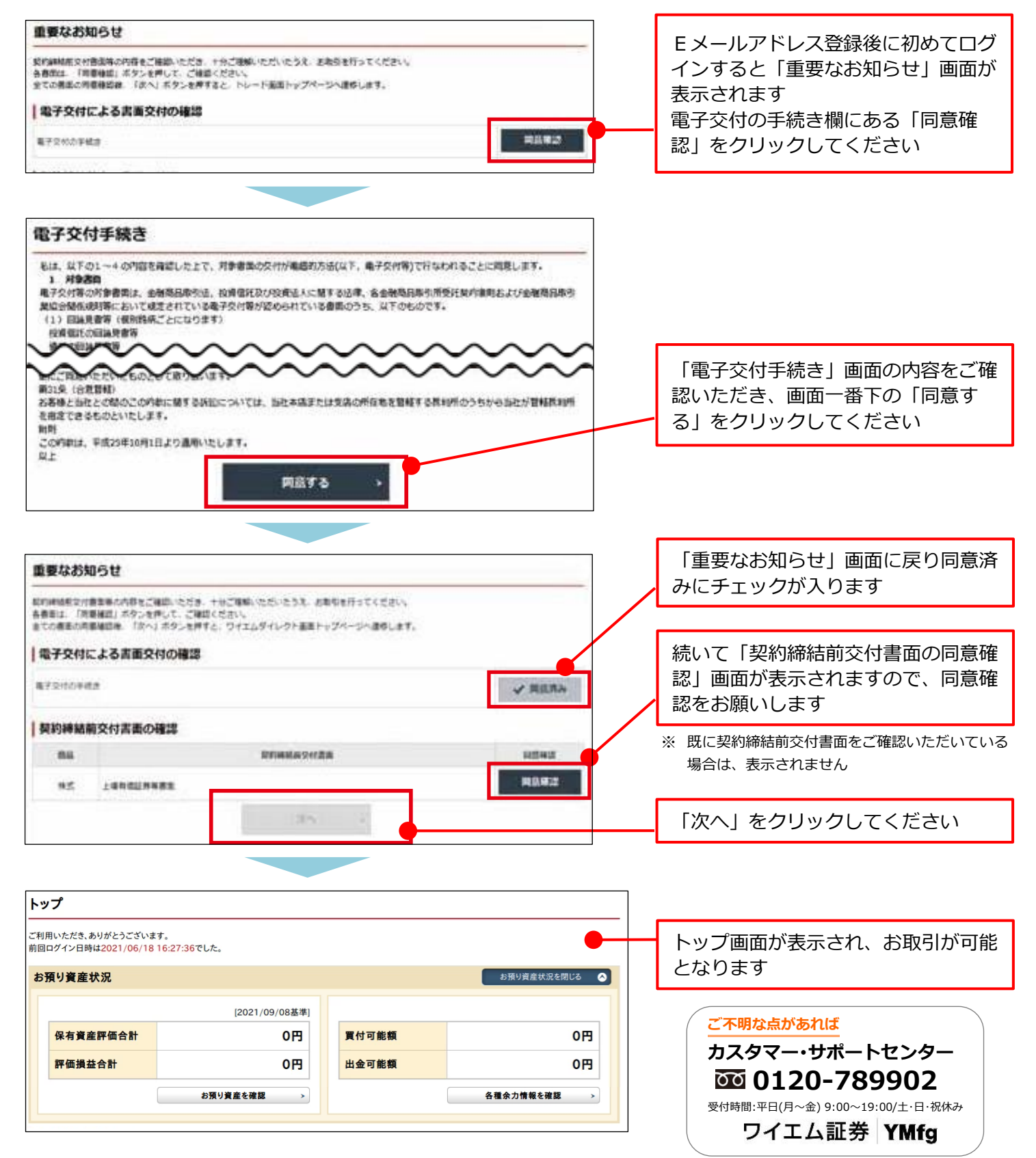